## **CR-KP1** 15-Button Wall Plate Control Keypad

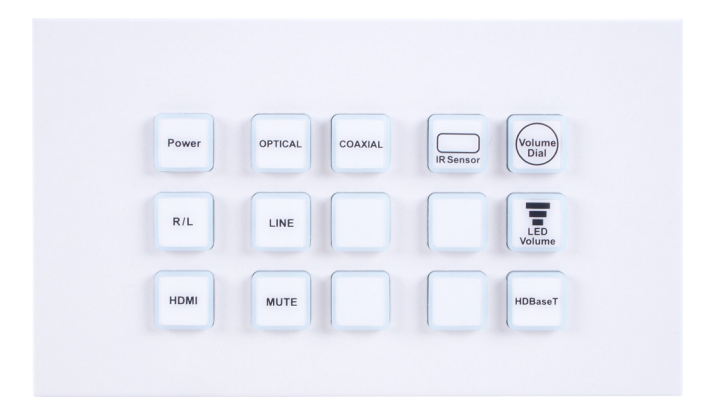

# **Operation Manual**

#### **SAFETY PRECAUTIONS**

Please read all instructions before attempting to unpack, install or operate this equipment and before connecting the power supply. Please keep the following in mind as you unpack and install this equipment:

- Always follow basic safety precautions to reduce the risk of fire, electrical shock and injury to persons.
- To prevent fire or shock hazard, do not expose the unit to rain, moisture or install this product near water.
- Never spill liquid of any kind on or into this product.
- Never push an object of any kind into this product through any openings or empty slots in the unit, as you may damage parts inside the unit.
- Do not attach the power supply cabling to building surfaces.
- Use only the supplied power supply unit (PSU). Do not use the PSU if it is damaged.
- Do not allow anything to rest on the power cabling or allow any weight to be placed upon it or any person walk on it.
- To protect the unit from overheating, do not block any vents or openings in the unit housing that provide ventilation and allow for sufficient space for air to circulate around the unit.

#### **REVISION HISTORY**

| VERSION NO. | DATE (DD/MM/YY) | SUMMARY OF CHANGE            |
|-------------|-----------------|------------------------------|
| RDV3        | 12/01/16        | Revised Telnet Command,      |
|             |                 | Add hot key and IP reset, PC |
|             |                 | application software         |
|             |                 |                              |

## CONTENTS

| 1. Introduction                     | 1    |
|-------------------------------------|------|
| 2. Applications                     | 1    |
| 3. Package Contents                 | 1    |
| 4. System Requirements              | 1    |
| 5. Features                         | 2    |
| 6. Operation Controls and Functions | s 3  |
| 6.1 Front Panel and Key sequence    | e3   |
| 6.2 Rear Panel                      | 4    |
| 6.3 Telnet Commands                 | 5    |
| 6.4 Software Application            | 7    |
| 6.5 Telnet Control                  | 8    |
| 6.6 WebGUI Control                  | 10   |
| 6.7 Hot Keys and Reset IP address   | s 19 |
| 6.8 PC Application Software         | 20   |
| 7. CONNECTION DIAGRAM               | 21   |
| 8. Specifications                   | 22   |
| 9. Acronyms                         | 22   |

#### **1. INTRODUCTION**

The Wall-Plate Control System box is a fantastic and useful design for system installer and smart home user. With 15 direct macro buttons and extra 15 macro in WebGUI control which allows up to 16 commands to be execute, within one push and a total of 128 commands capacity inside this box that can bring out a set of scenes in a seconds. Soft and colorful LED design fitting all environment purpose and PoE (Power over Ethernet) function ease power supply issue without extra DC power burden. Further, relay outputs design and scheduling function control settings can trigger master switch or any main switch of the installation environment that brings the world of control to whole.

## 2. APPLICATIONS

- Smart Home Installation
- Control Center
- Functional Room
- Show Room
- Ballroom

#### **3. PACKAGE CONTENTS**

- 1×Wall Plate Control Keypad
- 1×USB Type A to Mini USB OTG Connector
- 2×3.5mm Terminal Block Pitch
- 1×5V/2.6A DC Power Adaptor
- 1×Button Stickers (60pcs)
- 1×Operation Manual

#### **4. SYSTEM REQUIREMENTS**

Active internet connection from Hub or Router and output to DC controllable device.

## **5. FEATURES**

- 30 macro buttons with up to 128 commands to implant for control system
- Supports Relays to control on/off of other devices
- Supports Scheduling control system and settings
- Supports Schedule memory over power blackout up to 48 hrs
- Supports daylight saving timing system
- Supports Key Pad, Telnet and WebGUI controls
- Supports PoE function or DC power supply selection
- UK 2 Gang wall plate design with adjustable LED dim light
- Multiple uses for home, hotel room central control or conference room and etc.

## 6. OPERATION CONTROLS AND FUNCTIONS

#### 6.1 Front Panel and Key sequence

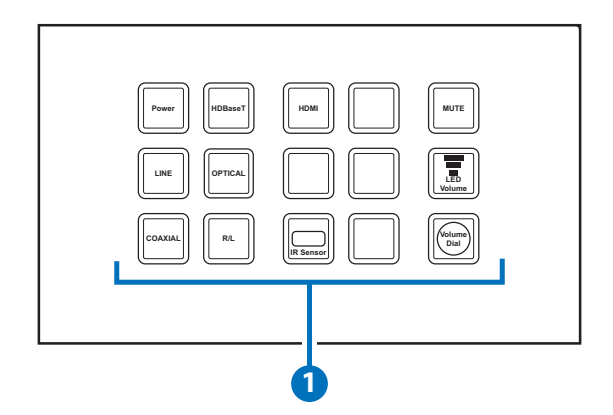

1 Macro Buttons 1~15: Each buttons has 2 colors of LEDs adjustable from dim 0~100% and can be insert up to 16 commands. (Further detail settings please refers to section 6.7 WebGUI Control.)

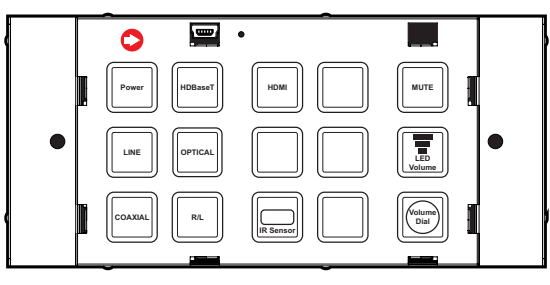

When remove front plate, there is arrow sticker to point out the place of first key. The sequence of key number increase is follow arrow direction.

#### 6.2 Rear Panel

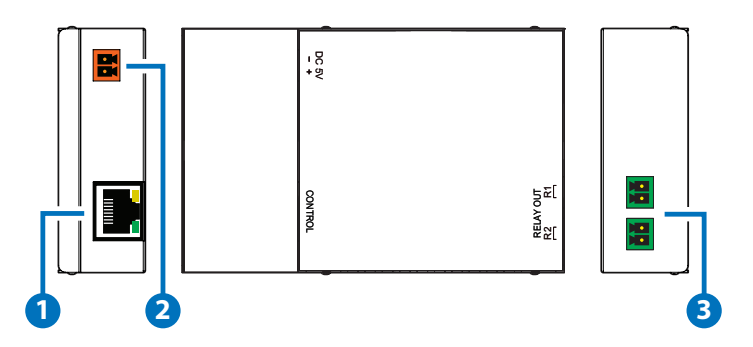

- 1 IP Control: Connect from PC/Laptop with active internet service or Telnet or WebGUI control with RJ-45 terminated cable. This slots supports PoE PD 48V function which means when the connected server/Hub support PSE 48V it can be powered without DC supply connection.
- **2 DC 5V:** Plug the 5V DC power adaptor included in the package and connect to AC wall outlet for power supply.
- **3 RELAY OUT:** Connect with device that supports DC 0~24V/8A power or signal that supports relay function.

#### 6.3 Telnet Commands

| COMMAND        | DESCRIPTION                      | PARAMETER              |
|----------------|----------------------------------|------------------------|
| IPCONFIG       | Display the current IP configure | NONE                   |
| SETIP N, N1,N2 | Set Ethernet IP, net mask        | N=IP                   |
|                | and gateway address              | XXX.XXX.XXX.XXX(0~255) |
|                |                                  | N1= net mask           |
|                |                                  | XXX.XXX.XXX.XXX(0~255) |
|                |                                  | N2= gateway            |
|                |                                  | XXX.XXX.XXX.XXX(0~255) |
| SIPADDR XXX.   | Set ethernet IP address          | XXX=0~255              |
| XXX.XXX.XXX    |                                  |                        |
| SNETMASK XXX.  | Set Ethernet net mask            | XXX=0~255              |
| XXX.XXX.XXX    |                                  |                        |
| SGATEWAY XXX.  | Set Ethernet gateway             | XXX=0~255              |
| XXX.XXX.XXX    |                                  |                        |
| VER            | Show unit firmware               | NONE                   |
|                | version                          |                        |
| SIPMODE N      | Set Ethernet IP Mode             | N=STATIC/DHCP          |
| FADEFAULT      | All configure set to             | NONE                   |
|                | factory default                  |                        |
| ETH_FADEFAULT  | All Ethernet configure           | NONE                   |
|                | set to factory*                  |                        |
| REBOOT         | System reboot                    | NONE                   |
| HELP (?)       | Show command list                | NONE                   |
| HELP N         | Show descript of                 | N=COMMAND NAME         |
|                | command                          |                        |

| COMMAND      | DESCRIPTION               | PARAMETER           |
|--------------|---------------------------|---------------------|
| RELAY N N1   | Relay control             | N =PORT(1~2)        |
|              |                           | N1=OPEN/CLOSE/      |
|              |                           | TOGGLE              |
| LEDBLUE N N1 | Led blue backlight        | N = LED NO.(1~15)   |
|              | control                   | N1=% (0-100)        |
| LEDRED N N1  | Led red backlight         | N = LED NO.(1~15)   |
|              | control                   | N1=% (0-100)        |
| LEDBLUES N   | All blue led backlight    | N=% (0-100)         |
|              | control                   |                     |
| LEDREDS N    | All red led backlight     | N=% (0-100)         |
|              | control                   |                     |
| LEDSHOW N    | Led dimming mode          | LEDSHOW N           |
|              | CONITOI                   | N=ON/OFF/TOGGLE     |
| BACKLIGHT N  | All led backlight control | N=% (0-100)         |
| KEY_PRESS N  | Key press trigger type    | KEY_PRESS N RELEASE |
| RELEASE      |                           | (Detault)           |
| KEY_PRESS N  |                           | N=KEY NUMBER        |
| HOLD         |                           |                     |
|              |                           | KEY_PRESS N HOLD    |
|              |                           | N=KEY NUMBER        |
| MACRO RUN N  | Macro control             | MACRO RUN N         |
| MACRO STOP   |                           | N=MACRO ID (1~30)   |
| MACRO STOP N |                           |                     |
|              |                           | MACRO STOP          |
|              |                           | (Stop All)          |
|              |                           |                     |
|              |                           | MACRO STOP N        |
|              |                           | N=MACRO ID (1~30)   |

Note:

- 1. Any commands will not be executed unless followed by a carriage return. Commands are case-insensitive.
- 2. \*Command reset IP address back to factory default only.

#### 6.4 Software Application

Please download the software from <u>www.cypress.com.tw</u> with file name CDPS V2.000 and save it in a directory where you may use it later.

Note: The default setting of the IP address is DHCP mode.

Connect the Control System with PC/Laptop through the Ethernet port through an active network system and open the CDPS V2.000 application. Click on Find Devices on Network and a list of the devices connected to the Control System will show up.

| Find Devices on Network |              |             |            |             |  |  |  |  |  |  |
|-------------------------|--------------|-------------|------------|-------------|--|--|--|--|--|--|
|                         | Product Name | Description | IP Address | MAC Address |  |  |  |  |  |  |
|                         |              |             |            |             |  |  |  |  |  |  |

Then user may use the IP Address to find the control device through Telnet or WebGUI tools.

| MAC Address      | F8:22:85:00:40:19 |
|------------------|-------------------|
| IP Address       | 192.168.1.50      |
| Subnet Mask      | 255.255.255.0     |
| Gateway IP       | 192.168.1.254     |
| DNS              | 0.0.0             |
| IP Mode          | Static 💌          |
| Web GUI Port     | 80                |
| Telnet Port      | 23                |
| S / N            | SN:2236           |
| Firmware Version | v1.               |
| Hardware Version | v1.00             |

#### 6.5 Telnet Control

Before attempting to use the Telnet control, please ensure that both the Wall Plate (via the 'LAN/CONTROL' port) and the PC/Laptop are connected to the same active networks.

To access the Telnet control in Windows 7, click on the 'Start' menu and type "cmd" in the Search field then press enter.

Under Windows XP go to the 'Start' menu and click on "Run", type "cmd" with then press enter.

Under Mac OS X, go to Go $\rightarrow$ Applications $\rightarrow$ Utilities $\rightarrow$ Terminal See below for reference.

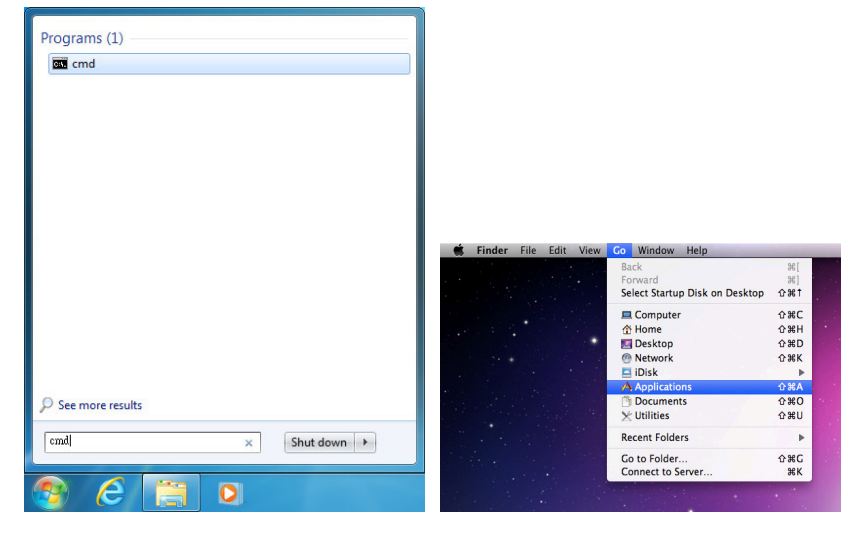

Once in the command line interface (CLI) type "telnet", then the IP address of the unit and "23", then hit enter.

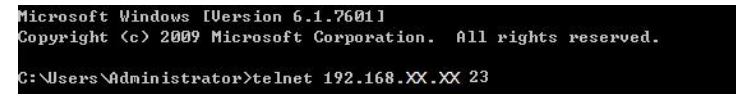

This will bring us into the unit which we wish to control. Type "help" to list the available commands.

| Welcome to TEL | NE |                                                                         |
|----------------|----|-------------------------------------------------------------------------|
| >help          |    |                                                                         |
| HELP           |    | SHOW DESCRIPT OF COMMAND                                                |
|                |    | USE <help n="COMMAND" n,="" name=""> TO SHOW DESCRIPT OF COMMAND</help> |
| ?              |    | SHOW DESCRIPT OF COMMAND                                                |
|                |    | USE N, N=COMMAND NAME TO SHOW DESCRIPT OF COMMAND                       |
| IPCONFIG       |    | DISPLAY THE CURRENT IPCONFIG                                            |
| SETIP          |    | SET ETHERNET IP, NETMASK AND GATEWAY ADDRESS                            |
| SIPADDR        |    | SET ETHERNET IP ADDRESS                                                 |
| SNETMASK       |    | SET ETHERNET NETMASK                                                    |
| SGATEWAY       |    | SET ETHERNET GATEWAY                                                    |
| S I PMODE      |    | SET ETHERNET IP MODE                                                    |
| VER            |    | SHOW UNIT FIRMWARE VERSION                                              |
| FADEFAULT      |    | ALL CONFIGURE SET TO FACTORY DEFAULT                                    |
| ETH_FADEFAULT  |    | ALL ETHERNET CONFIGURE SET TO FACTORY DEFAULT                           |
| REBOOT         |    | SYSTEM REBOOT                                                           |
| RELAY          |    | RELAY CONTROL                                                           |
| LEDBLUE        |    | LED BLUE BACKLIGHT CONTROL                                              |
| LEDRED         |    | LED RED BACKLIGHT CONTROL                                               |
| KEY_PRESS      |    | KEY PRESS TRIGGER TYPE                                                  |
| MACRO          |    | MACRO SETTING                                                           |
| LEDBLUES       |    | ALL BLUE LED BACKLIGHT CONTROL                                          |
| LEDREDS        |    | ALL RED LED BACKLIGHT CONTROL                                           |
| BACKLIGHT      |    | ALL LED BACKLIGHT CONTROL                                               |
| LEDSHOW        |    | LED DIMMING MODE CONTROL                                                |
| TELNET_TIMEOUT | :  | SET TELNET TIME OUT ON/OFF                                              |

Note: Commands will not be executed unless followed by a carriage return. Commands are case-insensitive. If the IP is changed then the IP Address required for Telnet access will also change accordingly.

#### 6.6 WebGUI Control

On a PC/Laptop that is connected to an active network system, open a web browser and type device's IP address on the web address entry bar. A security page will appear to ask for User and Password, please key in "admin" for both and click Submit to enter.

Note: The default setting of the IP address is DHCP mode.

| Login                 |        |
|-----------------------|--------|
| Username<br>Passv/ord |        |
|                       | Submit |

The browser will display the device's Macro Settings, Extension Macro, Command Settings, Schedule, Network Settings, System Settings and Time Settings pages for users to control.

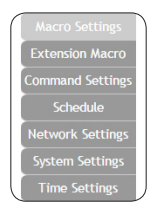

The Background Light bar allows user with instant change on the LEDs lighting percentage base on the orignial illuminate setting.

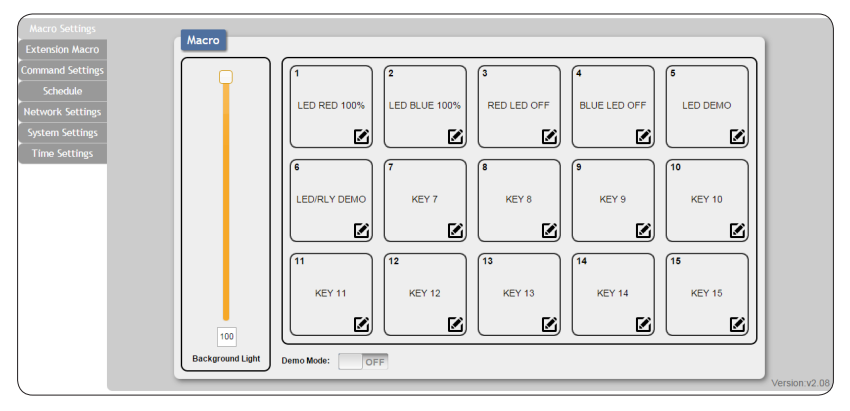

There are 6 Macro inserted as default setting for testing the Wall-Plate Control System's functionality. Click on Macro 1~6 to demonstrate the function of lighting LEDs.

- Macro 1: Light up the Red backlight LED with 100% brightness sequentially from 1~15 with every 500ms
- Macro 2: Light up the Blue backlight LED with 100% brightness sequentially from 1~15 with every 500ms
- Macro 3: Switch off all the red backlight LED with 0% brightness
- Macro 4: Switch off all the blue backlight LED with 0% brightness
- Macro 5: LED show mode toggle, switch off Demo Mode
- Macro 6: Light up the Blue backlight LED with 10% brightness, Switch off all the blue backlight LED with 0% brightness, switch Off & On Relay 1 and switch Off & On Relay 2 with delay of 1000ms

To disable default testing mode, click on Demo Mode/Macro 5 to switch it off.

Click on the  $\swarrow$  mark to edit the command settings.  $\land \lor$  Up/down arrows are to move the command up or down and  $\textcircled{l}_{\textcircled{b}}$  button is to delete the command.

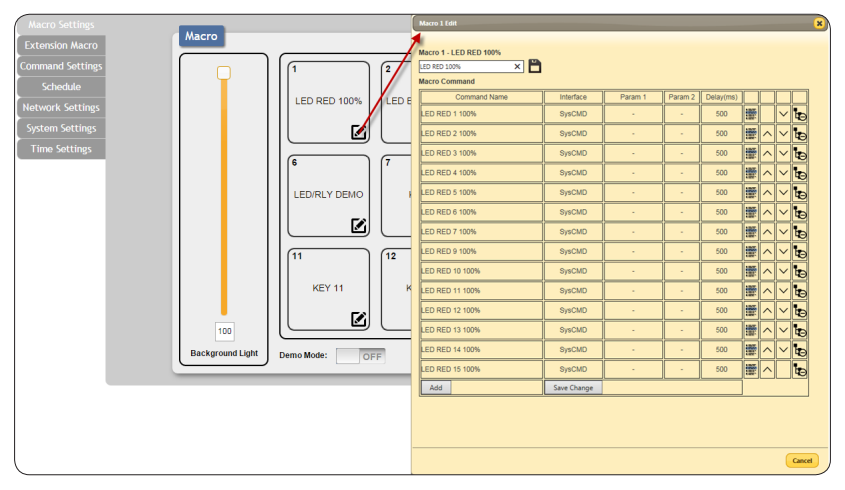

Click on I Insert button/Add to insert commands. Command can be set to control the Wall-Plate Control Box/SysCMD, other devices connected within the same Telnet system/Internet area and Relay devices connected through the Relay outputs of Wall-plate Control Box with delay time. It is suggested the delay time is >100ms once the setting is confirmed, double click on Save Change.

|                     |              |         |          |           |           |                |                                                                                                    | Concert Lease   |                  |      |     |              |        |
|---------------------|--------------|---------|----------|-----------|-----------|----------------|----------------------------------------------------------------------------------------------------|-----------------|------------------|------|-----|--------------|--------|
|                     |              |         |          |           |           |                |                                                                                                    | 100-800 x NIN   | UD BUE 5 NIN     | 1016 | NH  | 3010         | NINE   |
| arro 1 JED RED 100% |              |         |          |           |           |                | 1                                                                                                    | 100-800 2 KBM   | UD BUE \$ 505    | NONE | 894 | HONE         | 1016   |
| LIOT-LED KED 100%   |              |         |          |           |           |                | - 11                                                                                                    | 100-800 3 KMN   | UD BUIC? NON     | 1006 | 894 | 3404         | NNE    |
| D RED 100% X        |              |         |          |           |           |                | 11                                                                                                    | USD-RED A HOM   | UD BUILE HORE    | NONE | NH  | 3404         | NONE   |
| cro Command         |              |         |          |           |           | 1              | //                                                                                                    | USD-BED-5 Harr  | LOD BLUE 9 NON   | HONE | NH  | 3404         | HONE   |
|                     | 2            | ir      | 10       | 1         |           | 1.             |                                                                                                    | UID-BID-6 HON   | US BUILT IN HOM  | HONE | NH  | NONE         | HONE   |
| Command Name        | Interface    | Param 1 | Param 2  | Delay(ms) |           |                |                                                                                                    | UID-MD 7 KBK    | US BUR II KON    | HONE | NO4 | HORE         | HONE . |
| ED RED 1 100%       | SwCMD        |         |          | 500       | 14        |                |                                                                                                    | UNCREASE FURN   | COPIELIE NO FAIR | 1010 | 104 | 104          | 100    |
| 2011201100%         | Gybomb       |         |          |           |           |                | * <b>4</b> 9 4                                                                                                    | LED BED ID BER  | LES BUE IS NOT   | NOR. | 104 | NOR.         | 104    |
| ED RED 2 100%       | SINCMD       |         |          |           | 185       | ~15            |                                                                                                    | UPD BED 11 MER  | 173 8 17 13 103  | 104  | 104 | NOR.         | 104    |
|                     |              |         |          | 1         | 1.22      |                | - 40 4                                                                                                    | LED MED 12 MERS | ALL UD AD OT     | ION  | NM. | HOE          | HOM.   |
| ED RED 3 100%       | SVSCMD       |         |          | 500       | 105       | ~              |                                                                                                    | LED MED 13 MICH | U2 effects basie | HOME | 101 | NOVE         | HOME . |
|                     |              |         | -        | 1         | 1484      |                |                                                                                                    | LED RED 14 MER  | ALLID N.K. IN    | ION  | 101 | NONE         | HONE.  |
| ED RED 4 100%       | SVSCMD       |         |          | 500       | 100       | ~              |                                                                                                    | LED RED 19 1971 | ALL UD BUE OFF   | 1015 | 896 | NONE         | HONE . |
|                     |              |         | 1        |           |           |                | 40 4                                                                                                    | LED BLUE 1 NOT  | REAV 1 CUDIE     | HONE | 896 | NONE         | HONE.  |
| ED RED 5 100%       | SVSCND       |         | 1.       | 500       | 1995      | ٨ll·           | ∠lhalh                                                                                                    | 122 20 21 212   | 80.411.04DX      | 1016 | 894 | NOVE         | HONE.  |
|                     |              |         | <u> </u> |           |           | _              |                                                                                                    | LED-RULE 5 MICH | RE-47 1 0.0%     | HONE | NM  | NONE         | NONE   |
| ED RED 6 100%       | SysCMD       | .//     |          | 500       | 186 J     | $\sim   \cdot$ | ∠ ha h                                                                                                    | LED BLUE 4 MICH | R0.452 DPDN      | HONE | NH  | NONE         | NINE   |
|                     |              |         | <u> </u> | J         | _ <u></u> |                |                                                                                                    |                 |                  |      |     |              |        |
| D RED 7 100%        | SysCMD       | 1.      | -        | 500       | (職)       | ~  `           | ~ bo b                                                                                                    |                 |                  |      |     |              |        |
| D RED 8 100%        | SysCMD       | / .     |          | 500       | ·         | ~              |                                                                                                    | 1               | 1                |      |     |              |        |
|                     |              |         |          |           |           | -ŀ             |                                                                                                    | Set Destination |                  |      |     |              | ×      |
| ED RED 9 100%       | SysCico      |         |          | 500       | 1證 /      | $\sim$         | ∕ bab                                                                                                    |                 |                  |      |     |              |        |
|                     |              |         | 1        |           | 1.00      | =+-            |                                                                                                    | 0.0.000         |                  |      |     |              |        |
| ED RED 10 100%      | SYECMD       |         |          | 500       | 100       | ^  `           | ∕ bo b                                                                                                    | Deray(ms)       | 100              |      |     |              |        |
|                     | 1            |         | i——      | 1         | 1.80      | =ŀ             |                                                                                                    | Interface       | CN CN            |      |     |              |        |
| ED RED 11 100%      | SysCMD       |         |          | 500       | 100       | ^  `           | ∕ b⊘b                                                                                                    | TU              | ET               |      |     |              |        |
| /                   | 1            |         | i —      |           | 1287      | . 1            |                                                                                                    | Rela            | ()               |      |     |              |        |
| ED RED 12 100%      | SysCMD       |         |          | 500       | 100       | $\sim   $      | <li>1</li> <li>1</li> |                 |                  |      |     |              |        |
| 50.050 40.400 V     | 0.4010       |         | i        |           | 100       | - 10           |                                                                                                    |                 |                  |      |     |              |        |
| ED RED 13 100%      | JOINCMD      |         |          | 500       | 122 1     | $\sim$         | ~   <b>10</b>   <b>1</b>                                                                                                    |                 |                  |      |     |              |        |
| ED RED 14 1008      | Ow CMD       |         |          | 600       | 105       | ~15            |                                                                                                    |                 |                  |      |     | Save Charges | Cancel |
|                     | U            |         | · ·      | 300       | 122 (     | <u> </u>       | ~ HO T                                                                                                    |                 |                  |      |     | Sanc coulder |        |
|                     | 8/sCMD       |         |          | 500       | 185       | _Γ             |                                                                                                    |                 |                  |      |     |              |        |
| ED RED 18 100%      | a systematic |         |          |           | 1.000     | <u> </u>       | 104                                                                                                    |                 |                  |      |     |              |        |
| ED RED 1/ 100%      |              |         |          |           |           |                |                                                                                                    |                 |                  |      |     |              |        |

Command set to control the devices within the same telnet system or internet area require to set its IP and Port number and it is strongly recommand to set the delay time >500ms in order to secure a successful command sending. Once the setting is done click on Save Changes.

| Set Destinatio | n        |                    |
|----------------|----------|--------------------|
| Delay(ms)      | 500      |                    |
| Interface      | TELNET 🗸 |                    |
| Telnet IP      | 192.168. |                    |
| Port           | 23       |                    |
|                |          |                    |
|                |          | Save Change Cancel |

Command set to control the Relay devices require to set the Port number. Click on Save Change to confirm the setting.

| Set Destinatio                 | n     | ×                  |
|--------------------------------|-------|--------------------|
| Delay(ms)<br>Interface<br>Port | Relay |                    |
|                                |       | Save Change Cancel |

Click on 'Extension Macro' to execute/edit more Macro action up to 15 more.

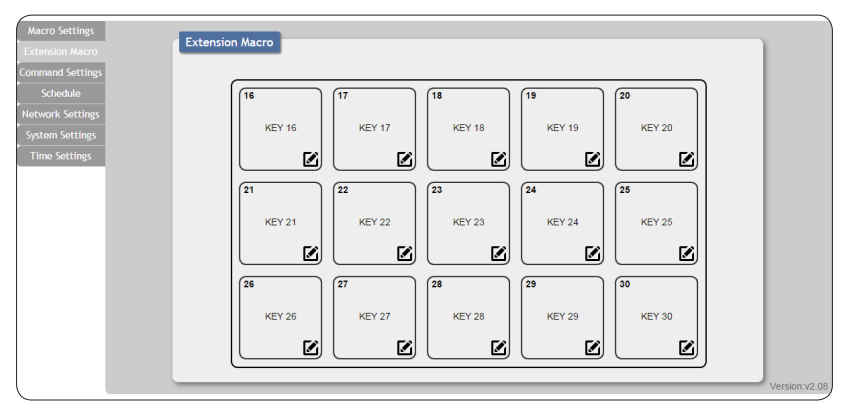

Click on 'Command Settings' to insert new commands or delete commands. Command under 128 characters including space can be build up to 128 commands, command over 128 characters and under 512 characters including space can be build up to 32 command in addition with 96 commands of 128 characters under. Click on Save Change to save the command inserted.

| SIOIT MACTO    | Command Name    | •    | Command                                | Edit | Delete |
|----------------|-----------------|------|----------------------------------------|------|--------|
| ind Settings   | LED RED 1 100%  |      | LEDRED 1 100x0dw0a                     | Edit | Remove |
| hedule         | LED RED 2 100%  |      | LEDRED 2 100w0dw0a                     | Edit | Remove |
| cript          | LED RED 3 100%  |      | LEDRED 3 100x0dx0a                     | Edit | Remove |
| rk Settings    | LED RED 4 100%  |      | LEDRED 4 100w0dw0a                     | Edit | Remove |
| n Settings     | LED RED 5 100%  |      | LEDRED 5 100w0dw0a                     | Edit | Remove |
| LED RED 6 100% |                 |      | LEDRED 6 100x0dw0a                     | Edit | Remove |
|                | LED RED 7 100%  | Corr | nmand 1 Edit                           | Edit | Remove |
|                | LED RED 8 100%  |      |                                        | Edit | Remove |
|                | LED RED 9 100%  | Con  | nmand Label                            | Edit | Remove |
|                | LED RED 10 100% | LED  | RED 1 100% X                           | Edit | Remove |
| _              | LED RED 11 100% | Con  | mmand - Warring: " Will be change \x22 | Edit | Remove |
|                | LED RED 12 100% |      | RED 1 100 WORK OB                      | Edit | Remove |
|                | LED RED 13 100% |      | × • • • •                              | Edit | Remove |
|                | LED RED 14 100% |      |                                        | Edit | Remove |
|                | LED RED 15 100% |      | Save Change Cancel                     | Edit | Remove |
|                | ED BLUE 1 100%  |      |                                        | Edit | Remove |

Click on 'Schedule' to set the executing time schedule of the Macro(s).

Note: The scheduling system support up to 48hrs of memory under power blackout after that the system will reset the time automatically back to 2015/01/01 00:00:00.

| Aacro Settings  | Sebadu |       |         |      |        |        |              |      |        |     |      |
|-----------------|--------|-------|---------|------|--------|--------|--------------|------|--------|-----|------|
| xtension Macro  | Schedu | le    |         |      |        |        |              |      |        | - 1 |      |
| ommand Settings | Repeat |       |         |      |        |        |              | ,    |        | _   |      |
| Schedule        | Active | We    | ekly    | Hour | Minute | Second | Macro        | Edit | Delete | î.  |      |
| otwork Sottings | v      | F     | ri      | 14   | 31     | 36     | LED RED 100% | Edit | Remove |     |      |
| Sector Cathings | V      | F     | ri      | 14   | 31     | 22     | RED LED OFF  | Edit | Remove |     |      |
| system settings | v      | Thu,  | Fri,Sat | 14   | 27     | 46     | LED RED 100% | Edit | Remove |     |      |
| Time Settings   |        |       |         | 00   | 00     | 00     |              | Edit | Remove |     |      |
|                 |        |       |         | 00   | 00     | 00     |              | Edit | Remove |     |      |
|                 |        |       |         | 00   | 00     | 00     |              | Edit | Remove | -   |      |
|                 | Once   |       |         |      |        |        |              |      |        | .   |      |
|                 | Active | Month | Date    | Hour | Minute | Second | Macro        | Edit | Delete | ÷.  |      |
|                 |        | 00    | 00      | 00   | 00     | 00     |              | Edit | Remove |     |      |
|                 |        | 00    | 00      | 00   | 00     | 00     |              | Edit | Remove |     |      |
|                 |        | 00    | 00      | 00   | 00     | 00     |              | Edit | Remove |     |      |
|                 |        | 00    | 00      | 00   | 00     | 00     |              | Edit | Remove |     |      |
|                 |        | 00    | 00      | 00   | 00     | 00     |              | Edit | Remove | - 1 |      |
|                 |        | 00    | 00      | 00   | 00     | 00     |              | Edit | Remove |     |      |
|                 |        |       | 1 I     | r    | 1      |        | 1            | -    |        | · . | 1400 |

|                                                                                                    |                                                                                                    |                                                                                                    |                                                                                                    | ×                                                                                                    |
|----------------------------------------------------------------------------------------------------|----------------------------------------------------------------------------------------------------|----------------------------------------------------------------------------------------------------|----------------------------------------------------------------------------------------------------|----------------------------------------------------------------------------------------------------|
| Active                                                                                                    |                                                                                                    |                                                                                                    |                                                                                                    |                                                                                                    |
| ACTIVE                                                                                                    |                                                                                                    |                                                                                                    |                                                                                                    |                                                                                                    |
| Weekly                                                                                                    |                                                                                                    |                                                                                                    |                                                                                                    |                                                                                                    |
| Mon Tue                                                                                                    | Ned 🗌 Thu                                                                                                  | 🗌 Fri                                                                                                    | Sat 🛛 :                                                                                                    | Sun                                                                                                    |
| Time                                                                                                    |                                                                                                    |                                                                                                    |                                                                                                    |                                                                                                    |
| 00:00:00                                                                                                    |                                                                                                    | Time                                                                                                    | 00:00:00                                                                                                    |                                                                                                    |
| Macro/Extension Macro                                                                                                    |                                                                                                    | Hour                                                                                                    |                                                                                                    |                                                                                                    |
| NONE                                                                                                    |                                                                                                    | Minute                                                                                                    |                                                                                                    |                                                                                                    |
|                                                                                                    |                                                                                                    | Count                                                                                                    |                                                                                                    | ,                                                                                                    |
|                                                                                                    |                                                                                                    | Second                                                                                                    |                                                                                                    |                                                                                                    |
|                                                                                                    |                                                                                                    |                                                                                                    |                                                                                                    | Cancel                                                                                                    |
|                                                                                                    |                                                                                                    | Now                                                                                                    | Done                                                                                                    |                                                                                                    |
| Macro/Extension Macro Select                                                                                                    |                                                                                                    | Now                                                                                                    | Done                                                                                                    |                                                                                                    |
| Macro/Extension Macro Select                                                                                                    |                                                                                                    | Now                                                                                                    | Done                                                                                                    |                                                                                                    |
| Macro/Extension Macro Select<br>Macro<br>Macro 1 - LED RED 100%                                                                                                    | Macro 2                                                                                                    | - LED BLUE 100%                                                                                                    | Macro 3 - Ri                                                                                                 | ED LED OFF                                                                                                    |
| Macro/Extension Macro Select<br>Macro<br>Macro 1 - LED RED 100%<br>Macro 4 - BLUE LED OFF                                                                                                    | Macro 2<br>Macro 5                                                                                         | - LED BLUE 100%                                                                                                    | Macro 3 - RI<br>Macro 3 - RI                                                                                 | ED LED OFF                                                                                                    |
| Macro/Extension Macro Select<br>Macro<br>Macro 1 - LED RED 100%<br>Macro 4 - BLUE LED OFF<br>Macro 7 - KEY 7                                                                                                    | Macro 2<br>Macro 5<br>Mac                                                                                  | - LED BLUE 100%<br>- LED/RLY DEMO<br>- ro 8 - KEY 8                                                                                                    | Macro 3 - Ri<br>Macro 6<br>Macro 9                                                                           | ED LED OFF<br>- KEY 6<br>- KEY 9                                                                                             |
| Macro / Extension Macro Select<br>Macro<br>Macro 1 - LED RED 100%<br>Macro 4 - BLUE LED OFF<br>Macro 7 - KEY 7<br>Macro 10 - KEY 10                                                                                                    | Macro 2<br>Macro 5<br>Mac                                                                                  | - LED BLUE 100%<br>- LED/RL/Y DEMO<br>rro 8 - KEY 8<br>o 11 - KEY 11                                                                                                    | Macro 3 - RI<br>Macro 6<br>Macro 9<br>Macro 9                                                                | ED LED OFF<br>- KEY 6<br>- KEY 9<br>- KEY 12                                                                                 |
| Macro Fatero Select<br>Macro<br>Macro 1 - LED RED 100%<br>Macro 1 - KEY 7<br>Macro 7 - KEY 7<br>Macro 10 - KEY 10<br>Macro 13 - KEY 13                                                                                                    | Macro 2<br>Macro 5<br>Macro<br>Macro<br>Macro                                                              | - LED BLUE 100%     - LED /RLY DEMO     xro 8 - KEY 8     o 11 - KEY 11     o 14 - KEY 14                                                                                                    | Macro 3 - RI<br>Macro 6<br>Macro 7<br>Macro 12<br>Macro 12                                                   | ED LED OFF<br>- KEY 6<br>- KEY 9<br>- KEY 12<br>- KEY 15                                                                     |
| Macro/Extension Places Select<br>Macro<br>Macro 1 - LED RED 100%<br>Macro 1 - KED OFF<br>Macro 7 - KEY 7<br>Macro 10 - KEY 10<br>Macro 13 - KEY 13                                                                                                    | Macro 2<br>Macro 5<br>Macro<br>Macro<br>Macro                                                              | - LED BLUE 100% - LED /RL/Y DEMO xxx 8 - KEY 8 0 11 - KEY 11 0 14 - KEY 14                                                                                                    | Macro 3 - RI<br>Macro 3 - RI<br>Macro 6<br>Macro 9<br>Macro 12<br>Macro 15                                   | ED LED OFF<br>- KEY 6<br>- KEY 9<br>- KEY 12<br>- KEY 15                                                                     |
| Macro / Extension Macro Select<br>Macro / Macro 1 - LED RED 100%<br>Macro 1 - LED RED 100%<br>Macro 2 - 8LUE LED OFF<br>Macro 7 - KEY 7<br>Macro 10 - KEY 10<br>Macro 10 - KEY 13<br>Extension Macro                                                                                                  | Macro 2<br>Macro 5<br>Macro<br>Macro<br>Macro                                                              | - LED BLUE 100%     - LED /RLY DEMO     ro 8 - KEY 8     o 11 - KEY 11     o 14 - KEY 14                                                                                                    | Macro 3 - Ri<br>Macro 3 - Ri<br>Macro 5<br>Macro 12<br>Macro 15                                              | 20 LED OFF<br>- KEY 6<br>- KEY 9<br>- KEY 12<br>- KEY 15<br>- KEY 15                                                         |
| Macro Letterision Macro Select<br>Macro Macro 1 - LED RED 100%<br>Macro 4 - BLUE LED OFF<br>Macro 7 - KEY 7<br>Macro 10 - KEY 10<br>Macro 13 - KEY 13<br>Extension Macro<br>Extension Macro 14 - KEY 16                                                                                               | Macro 2<br>Macro 5<br>Macro<br>Macro<br>Macro<br>Macro<br>Macro<br>Macro                                   | - LED BLUE 100%     - LED /RLV DEMO     ro 8 - KEY 8     o 11 - KEY 11     o 14 - KEY 14 Macro 17 - KEY 17                                                                                           | Macro 3 - Ri<br>Macro 3 - Ri<br>Macro 5<br>Macro 12<br>Macro 12<br>Extension Mac                             | ED LED OFF<br>- KEY 6<br>- KEY 9<br>- KEY 12<br>- KEY 15<br>to 18 - KEY 18                                                   |
| Acro/Extension Macro Select<br>Macro<br>Macro 1 - LED RED 100%<br>Macro 1 - LED RED 100%<br>Macro 7 - KEY 7<br>Macro 7 - KEY 7<br>Macro 10 - KEY 10<br>Macro 13 - KEY 13<br>Extension Macro<br>Extension Macro 16 - KEY 16<br>Extension Macro 19 - KEY 19                                             | Macro 2<br>Macro 5<br>Mac<br>Macro<br>Macro<br>Macro<br>Extension                                          | - LED BLUE 100%     - LED /RLV DEMO     ro 8 - KEY 8     o 11 - KEY 11     o 14 - KEY 14     Macro 17 - KEY 17     Macro 20 - KEY 20                                                                 | Macro 3 - Ri<br>Macro 3 - Ri<br>Macro 5<br>Macro 12<br>Macro 15<br>Extension Mac                             | ED LED OFF<br>- KEY 6<br>- KEY 7<br>- KEY 12<br>- KEY 15<br>to 18 - KEY 18<br>to 21 - KEY 21                                 |
| Acro/Extension Kacro Select<br>Macro<br>Macro 1 - LED RED 100%<br>Macro 4 - BLUE LED OFF<br>Macro 7 - KEY 7<br>Macro 10 - KEY 10<br>Macro 13 - KEY 13<br>Extension Macro<br>Extension Macro 16 - KEY 16<br>Extension Macro 19 - KEY 19<br>Extension Macro 22 - KEY 22                                 | Macro 2<br>Macro 5<br>Mac<br>Macro<br>Macro<br>Macro<br>Extension<br>Extension                             | - LED BLUE 100%     - LED /RLY DEMO     ro 8 - KEY 8     o 11 - KEY 11     o 14 - KEY 14     Macro 17 - KEY 17     Macro 20 - KEY 20     Macro 23 - KEY 23                                           | Macro 3 - Ri<br>Macro 3 - Ri<br>Macro 5<br>Macro 12<br>Macro 15<br>Extension Mac<br>Extension Mac            | ED LED OFF<br>- KEY 6<br>- KEY 9<br>- KEY 12<br>- KEY 15<br>0 18 - KEY 18<br>0 21 - KEY 21<br>0 24 - KEY 24                  |
| Acrov/Extension (Acro Select<br>Macro<br>Macro 1 - LED RED 100%<br>Macro 4 - BLUE LED OFF<br>Macro 7 - KEY 7<br>Macro 10 - KEY 10<br>Macro 13 - KEY 13<br>Extension Macro<br>Extension Macro 16 - KEY 16<br>Extension Macro 19 - KEY 19<br>Extension Macro 22 - KEY 22<br>Extension Macro 25 - KEY 25 | Macro 2 Macro 5 Macro 5 Macro 5 Macro 5 Macro 5 Macro 6 Destension Extension Extension Extension Extension | - LED BLUE 100%     - LED RLUE 100%     - LED/RLY DEMO     xro 8 - KEY 8     o 11 - KEY 11     o 14 - KEY 14     Macro 17 - KEY 17     Macro 20 - KEY 20     Macro 23 - KEY 23     Macro 26 - KEY 26 | Macro 3 - RI<br>Macro 3 - RI<br>Macro 9<br>Macro 9<br>Macro 12<br>Macro 15<br>Extension Mac<br>Extension Mac | ED LED OFF<br>- KEY 6<br>- KEY 9<br>- KEY 12<br>- KEY 15<br>0 18 - KEY 18<br>0 21 - KEY 21<br>0 24 - KEY 24<br>0 27 - KEY 27 |

Click on Edit from Repeat column to set the macro command(s) to be activated repeatedly on a set time.

Click on Edit from Once column to set the macro command(s) to be activated on a set time only.

| Schedule - Once 1 Edit       | April 2015                        | 0                           |
|------------------------------|-----------------------------------|-----------------------------|
| Active                       | Su Mo Tu We Th Fr                 | Sa                          |
| ACTIVE                       | 1 2 3                             | 3 4                         |
| Date & Time                  | 5 6 7 8 9 10<br>12 13 14 15 16 17 | 7 18                        |
| 00-00 00:00:00               | 19 20 21 22 23 24                 | 4 25                        |
| Macro/Extension Macro        | 26 27 28 29 30                    |                             |
| NONE                         | Time 00:00:00                     |                             |
| NONE                         | Hour -                            | +                           |
|                              | Minute -                          | +                           |
|                              | Second _                          | + Save Change Cancel        |
| +                            | Now                               | Done                        |
| Macro/Extension Macro Select |                                   |                             |
| Macro                        |                                   |                             |
| Macro 1 - LED RED 100%       | Macro 2 - LED BLUE 100%           | Macro 3 - RED LED OFF       |
| Macro 4 - BLUE LED OFF       | Macro 5 - LED/RLY DEMO            | Macro 6 - KEY 6             |
| Macro 7 - KEY 7              | Macro 8 - KEY 8                   | Macro 9 - KEY 9             |
| Macro 10 - KEY 10            | Macro 11 - KEY 11                 | Macro 12 - KEY 12           |
| Macro 13 - KEY 13            | Macro 14 - KEY 14                 | Macro 15 - KEY 15           |
| Extension Macro              |                                   |                             |
| Extension Macro 16 - KEY 16  | Extension Macro 17 - KEY 17       | Extension Macro 18 - KEY 18 |
| Extension Macro 19 - KEY 19  | Extension Macro 20 - KEY 20       | Extension Macro 21 - KEY 21 |
| Extension Macro 22 - KEY 22  | Extension Macro 23 - KEY 23       | Extension Macro 24 - KEY 24 |
| Extension Macro 25 - KEY 25  | Extension Macro 26 - KEY 26       | Extension Macro 27 - KEY 27 |
| Extension Macro 28 - KEY 28  | Extension Macro 29 - KEY 29       | Extension Macro 30 - KEY 30 |
|                              |                                   | Cancel                      |

Click on 'Network Settings' to reset the IP, Netmask or Gateway address.

| Macro Settings   | Natural                |
|------------------|------------------------|
| Extension Macro  | Network                |
| Command Settings | Network Settings       |
| Schedule         | IP Mode: STATIC IP     |
| Network Settings | IP: 192.168.1.50       |
| System Settings  | Netmask: 255.255.255.0 |
| Time Settings    | Gateway: 192.168.5.254 |
|                  | Save NetWork Reset     |
|                  |                        |
|                  |                        |
|                  |                        |
|                  |                        |
|                  |                        |
|                  |                        |
|                  |                        |
|                  |                        |
|                  |                        |
|                  |                        |
|                  | Version:v2.08          |

Click on 'System Settings' to reset the WebGUI login password and timeout setting and save or download the Macro settings. Reset to Default allows IP and login ID & password to be reset back to factory default.

| Macro Settings<br>Extension Macro<br>Command Settings<br>Schedule<br>Network Settings<br>System Settings<br>Time Settings | System<br>Web User Setting<br>Username<br>Old Password<br>New Password<br>Confirm Password<br>Web Login Timeout(Minute)<br>53 min →<br>Download<br>Download<br>Restore Configuration<br>Ødf mail # Mittrinia #<br>Restore Configuration<br>Ødf mail # Mittrinia #<br>Restore Configuration<br>Ødf mail # Mittrinia #<br>Restore Configuration<br>Ødf mail # Mittrinia #<br>Restore Configuration<br>Ødf mail # Mittrinia #<br>Restore Configuration<br>Ødf mail # Mittrinia #<br>Restore Configuration<br>Ødf mail # Mittrinia #<br>Restore Configuration<br>Ødf mail #<br>Restore Configuration<br>Ødf mail #<br>Restore Configuration<br>Ødf mail #<br>Restore Configuration<br>Ødf mail #<br>Restore Configuration<br>Ødf mail #<br>Restore Configuration | Control      Control      Control |             |
|----------------------------------------------------------------------------------------------------|----------------------------------------------------------------------------------------------------|----------------------------------------------------------------------------------------------------|-------------|
|                                                                                                    |                                                                                                    |                                                                                                    | Save Cancel |

Click on 'Time Settings' to set the system time and to enable/disable Daylight Saving Time(DST) function. Simply click on the white column and a calendar will appear for your selection with current timing setting. Another simple few clicks to enable/disable DST with its start and end time.

| Macro Settings<br>Extension Macro<br>Command Settings<br>Schoolule<br>Network Settings<br>System Settings<br>Time Settings | Time       System Time:       2015-01-01-Thu 01:50:42       Jaylight Saving Time       Use Davidit Saving       Disself       Start       Month:     Im       Month:     Im       Ban       Ban | •         towerduer 2015         •           Su         Mo. Tu: We Th. Fr. S.         •         •           1         2         3         •         •           1         2         3         •         •         •           1         2         3         •         •         •         •           1         1         1         1         1         1         •         •           2         2         3         •         •         •         •         •           Hoar         -         •         •         •         •         •         •           Second         -         •         •         •         •         •         •           Itour         Done         •         •         •         •         •         • |
|----------------------------------------------------------------------------------------------------|----------------------------------------------------------------------------------------------------|----------------------------------------------------------------------------------------------------|
|                                                                                                    | 3 PM<br>4 PM<br>5 PM<br>6 PM<br>7 PM<br>8 PM +                                                                                                    |                                                                                                    |

#### 6.7 Hot Keys and Reset IP address

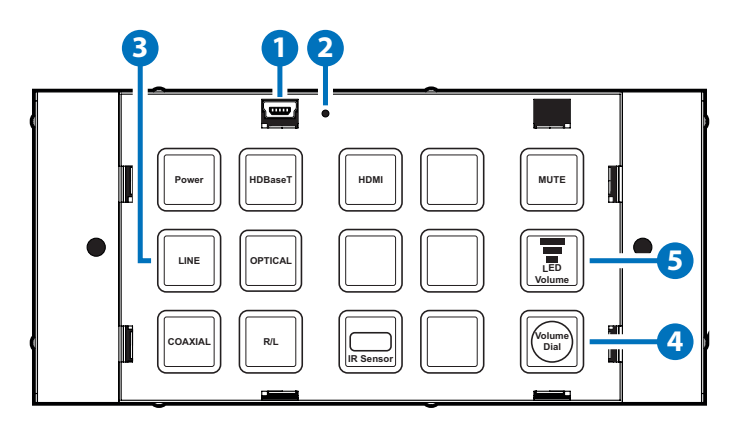

#### 1. All configure return to factory default:

- 1. Remove the front plate.
- 2. Press and hold the middle right button (4).
- Press the reset button (2) once using an thin, pointed instrument such as pin. The middle right button (4) will blink 3 times. All configure set to factory default.

#### 2. Clear all command and macro setting:

- 1. Remove the front plate.
- 2. Press and hold the middle right button (5).
- 3. Press the reset button (2) once using an thin, pointed instrument such as pin. The middle right button (5) will blink 3 times. All macro setting and command setting will be cleared.

#### 3. Reset IP address:

- 1. Remove the front plate.
- 2. Press and hold the middle left button (3).
- 3. Press the reset button (2) once using an thin, pointed instrument such as pin. The middle left button (3) will blink 3 times. The IP settings will be reset to DHCP IP.

#### 6.8 PC Application Software

Please download the software from <u>www.cypress.com.tw</u> with file name KEYPAD\_XML\_APP and save it in a directory where you may use it to edit your own XML file.

| KEYPAD XML Editing Tool V0.9a                                                  |                    |                       |        |
|--------------------------------------------------------------------------------|--------------------|-----------------------|--------|
| Step 1 : Model Select                                                          | Step 4 :           | Export ALL            | Reset  |
| Step 2 : New O Import ALL                                                      |                    |                       |        |
| Step 3 :                                                                       |                    |                       |        |
| Macro Settings / Extension Macro / Command Settings / Schedule / Network Setti | ngs 🗸 System Setti | ngs 🗸 Time Settings 🔪 |        |
| Key 1 Key 2                                                                    | Key 3              | Key 4                 | Key 5  |
| Key 6 Key 7                                                                    | Key 8              | Key 9                 | Key 10 |
| Key 11<br>50 🐨                                                                 | Key 13             | Key 14                | Key 15 |
| Background Light                                                               |                    |                       |        |

Click and open the "KEYPAD\_XML\_APP"

Step1: Select the Keypad Model.

Step2: Create a new XML file or import an existing XML File.

**Step3:** Start to edit your own scenario control settings. All operation are the same as the WebGUI Control. Please refer to 6.6 WebGui Control to get more information.

**Step4:** After finishing your own control settings. Click "Export All" to save it as a XML file. Then you can use this file to upload to your keypad by WebGui. Or click "Reset" to clear all settings and edit again.

### 7. CONNECTION DIAGRAM

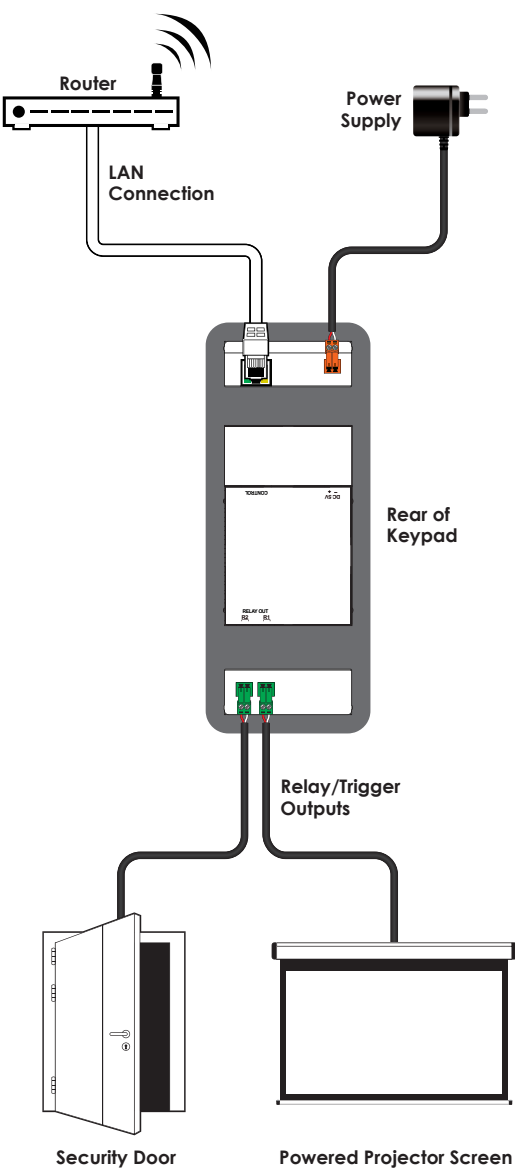

#### 8. SPECIFICATIONS

| Input Ports              | 15×Buttons, 1×IP Control (Terminal Block) |
|--------------------------|-------------------------------------------|
| Output Ports             | 2×Relay (Terminal Block)                  |
| Power Supply             | 5V/2.6 A DC (US/EU standards, CE/FCC/UL   |
|                          | certified)                                |
| ESD Protection           | Human body model:                         |
|                          | ±8 kV (air-gap discharge)                 |
|                          | ±6 kV (contact discharge)                 |
| Dimensions               | 148.5mm (W)×87mm (D)×28mm (H)             |
|                          | /Jacks Excluded                           |
|                          | 148.5 mm (W)×87 mm (D)×30 mm (H)          |
|                          | /Jacks Included                           |
| Weight                   | 226 g                                     |
| Chassis Material         | Metal                                     |
| Color                    | White                                     |
| Operating                | 0°C~40°C/32°F~104°F                       |
| Temperature              |                                           |
| Storage Temperature      | -20°C~60°C/-4°F~140°F                     |
| <b>Relative Humidity</b> | 20~90% RH (non-condensing)                |
| Power Consumption        | 3.7 W                                     |

#### 9. ACRONYMS

| ACRONYM | COMPLETE TERM            |
|---------|--------------------------|
| CLI     | Command Line Interface   |
| GUI     | Graphical User Interface |
| IP      | Internet Protocol        |
| LAN     | Local Area Network       |
| PoE     | Power over Ethernet      |
| USB     | Universal Serial Bus     |